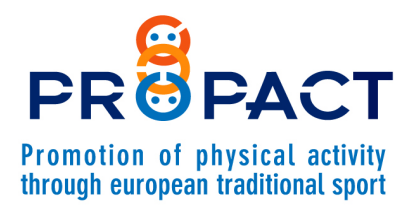

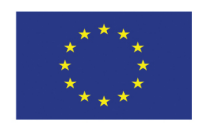

Co-funded by the Erasmus+ Programme of the European Union

#### Proposal number: 101049325 / Start: 01-05-2022 – End: 30-04-2024 Programme: Erasmus+ / Call: ERASMUS-SPORT-2021-SCP/ Type of action: ERASMUS-LS Project Coordinator: A.S.D. CULTURA E SPORT MATERA

## PROPACT PROFESSIONAL – ISTRUZIONI PER IL CORSO DI FORMAZIONE

Accedere alla piattaforma: https://elearning-gamesandsports.hsh.it/

## 1. cliccare su Propact Professional

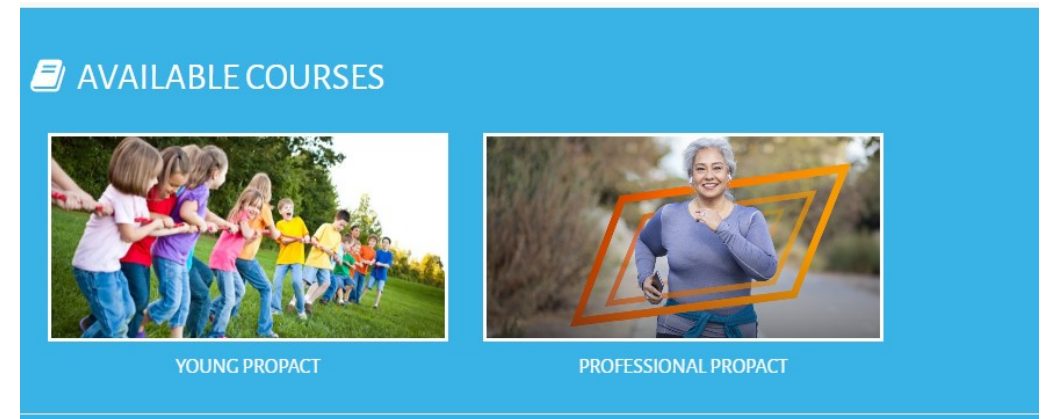

#### PRIMA ISCRIZIONE

2. cliccare su Create New Account

|                 | INFORMATICA E CUL           | TURA                   |
|-----------------|-----------------------------|------------------------|
| Username        |                             |                        |
| Password        |                             |                        |
| Log in          |                             |                        |
| Lost password   | 2                           |                        |
| IS THIS YO      | OUR FIRST TIME              | HERE?                  |
| For full access | to this site, you first nee | ed to create an accoun |
|                 |                             |                        |

# **3.** compilare con i dati richiesti poi cliccare su Create my new account

| Th<br>ca | e password must have at least 8 characters, at least 1 digit(s), at least 1 lower<br>se letter(s), at least 1 upper case letter(s), at least 1 special character(s) such as as<br>, or = |
|----------|----------------------------------------------------------------------------------------------------|
| Pa       | ssword 😶                                                                                                    |
| Er       | nail address 🥹                                                                                                    |
| Er       | nail (again) 9                                                                                                    |
| Fit      | st name \rm                                                                                                    |
| La       | st name 9                                                                                                    |
| ci       | ty/town                                                                                                    |
| Ce       | untry                                                                                                    |
|          | Select a country 🗣                                                                                                    |
|          | Create my new account Cancel                                                                                                    |

The European Commission support for the production of this publication does not constitute an endorsement of the contents which reflects the views only of the authors, and the Commission cannot be held responsible for any use which may be made of the information contained therein.

**4. vi arriverà una mail al Vostro indirizzo per confermare la vostra identità** (NB controllare lo spam) da e-Learning Games and Sports: account confirmation

cliccare sul link proposto dentro alla mail

5. cliccare su continue

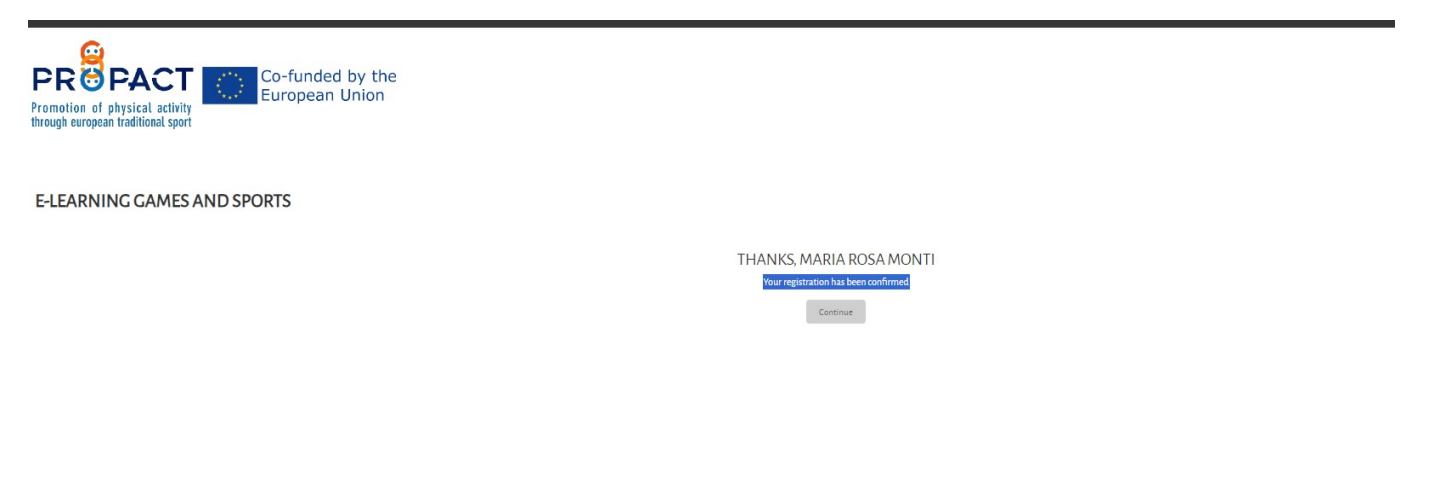

#### 6. cliccare su enrol me

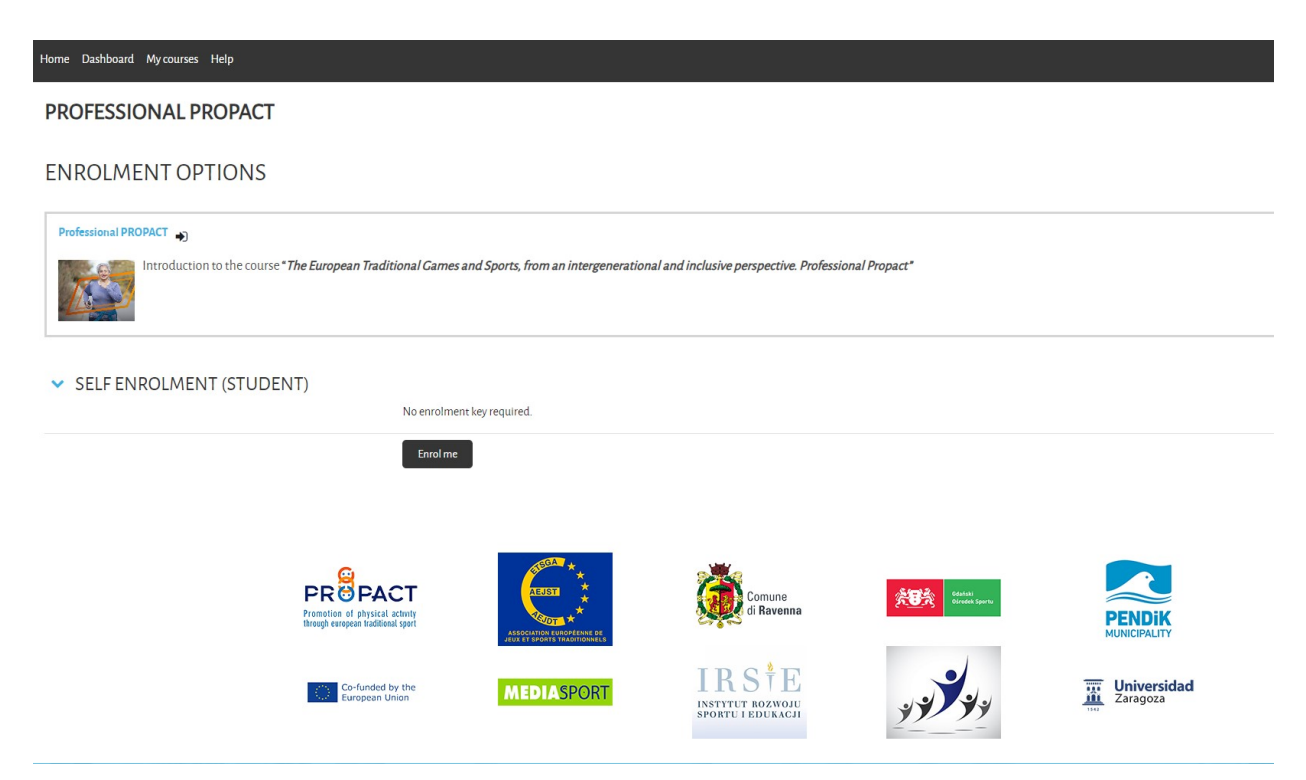

Pag.

7. accedere al corso e ascoltare i video e/o aprire i file pdf con estensione EN oppure IT in base alle proprie conoscenze linguistiche e cliccare su "MARK AS DONE" alla fine

| Home Dashboard My courses Help                                                                                      |                                                                                                    | 4 ρ <del>ss</del> -    |
|----------------------------------------------------------------------------------------------------|----------------------------------------------------------------------------------------------------|------------------------|
| × INTRODUCTION                                                                                                    | TOPIC 1 SUSTAINABLE DEVELOPMENT COALS (SDC) AS AN INTERNATIONAL HORIZON 7913 KE PDF document                                                                                                    | ✔ Done                 |
| SUMMARY     INTRODUCTION PROFESSIO                                                                                  | The tests reported can be used to generate translations in your native language                                                                                                    |                        |
| INTRODUCTION PROFESSIO Announcements                                                                                | TOPIC 1 - SUSTAINABLE DEVELOPMENT COALS (SDC) AS AN INTERNATIONAL HORIZON 2757 M8 Video file (MPq)                                                                                                    | ✔ Done                 |
| TOPIC1. SUSTAINABLE DEVE     TOPIC1 SUSTAINABLE DEV                                                                 | TOPIC1 - SUSTAINABLE DEVELOPMENT COALS (SDC) AS AN INTERNATIONAL HORIZON. Francisco Javier Zarza Alzugaray. Associate Professor of Music Education at the University of Zaragoza (Spain).                                                                                                    |                        |
| TOPIC1SUSTAINABLE DEV     1. Evalution                                                                              | 1.Evalution                                                                                                    | To do: Receive a grade |
| TOPIC2TRADITIONALCA.     TOPIC2TRADITIONAL      O TOPIC2TRADITIONAL      O TOPIC2TRADITIONAL      O 2 - Evalution A | To move on to the next topic, it is necessary to pass the following evaluation system.<br>It consists of Systemations in test format with goossible answers.<br>Only one assure is correct.<br>The questions correspond to the content developed in section 11 Contents, including the references described in the footnotes.<br>To gauss this test it is necessary to correctly answer 3 of the 5 questions. |                        |
| ✓ TOPIC 3 GAMES WITH OBJE ○ 3.1. PLAYFUL OBJECTS, ●                                                                 | I no policipar nazvrno parce anterna na kantino na sentino e nazvrno nazvrno policipar o parce.<br>Dose ableved, you can Access the next topic                                                                                                    |                        |
| <ul> <li>○ 3.1. PLAYFUL OBJECTS,</li></ul>                                                                          | ✓ TOPIC 2 TRADITIONAL GAMES AND SPORTS. CONCEPT AND REFERENCES. (SDG 3, 4, 5,10, 11, 12)                                                                                                    |                        |
| <ul> <li>3.2. A SUITCASE OF TR a</li> <li>3.2. A SUITCASE OF TR a</li> </ul>                                        | TOPIC 2 TRADITIONAL CAMES AND SPORTS CONCEPT AND REFERENCES (SDC 3, 4, 5, 10, 11, 12) 12 M8 PDF document                                                                                                    | 2                      |
| O 32-Evaluation                                                                                                    | The tests reported can be used to generate translations in your native language                                                                                                    |                        |

8. Dopo aver ascoltato/letto il TOPIC cliccare su TEST ed eseguire il test "Attempt quiz".

| OF_PROPACT / 5.1-11       | EST                                                                                                    |  |  |  |
|---------------------------|----------------------------------------------------------------------------------------------------|--|--|--|
| 5.1 - TEST                | Г                                                                                                    |  |  |  |
|                           |                                                                                                    |  |  |  |
|                           |                                                                                                    |  |  |  |
| To do: Receive a grade    | To do: Receive a passing grade                                                                          |  |  |  |
| To move on to the ne      | ext tonic it is necessary to pass the following evaluation system                                       |  |  |  |
| It consists of 5 questi   | It consists of 5 questions in test format with 3 possible answers.                                      |  |  |  |
| Only one answer is co     | orrect.                                                                                                 |  |  |  |
| The questions corres      | pond to the content developed in section 12.1 Contents, including the references described in the footi |  |  |  |
| To pass this test it is r | necessary to correctly answer 3 of the 5 questions.                                                     |  |  |  |
| If the participant doe    | es not pass the test on the first attempt, they will have two more attempts to pass it.                 |  |  |  |
|                           | can Access the payt topic                                                                               |  |  |  |

9. Dopo aver completato le risposte cliccare sul pulsante FINISH ATTEMPT (completa tentativo)

#### 10. Cliccare su SUBMIT ALL AND FINISH per inviare

Back

# 1. EVALUTION

#### SUMMARY OF ATTEMPT

| Question | Status            |
|----------|-------------------|
|          |                   |
| 1        | Answer saved      |
| 2        | Answer saved      |
| 3        | Answer saved      |
| 4        | Answer saved      |
| 5        | Answer saved      |
|          | Return to attempt |

## **11. Confermare su SUBMIT AND FINISH**

# 12 verificare le risposte corrette e riselezionare il topic dalla barra laterale sinistra se si vuole ritentare il QUIZ

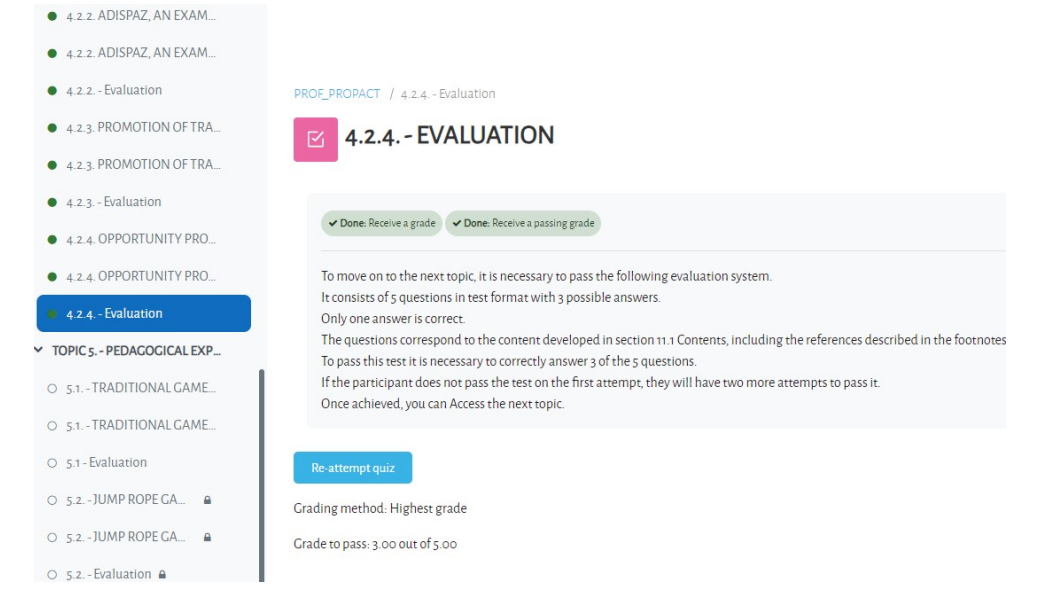

13 una volta completati tutti i quiz cliccare su VIEW CERTIFICATE e salvarsi il certificato emesso